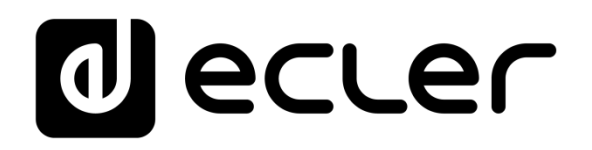

### RePLAYER

LOGICIEL Application de contrôle à distance

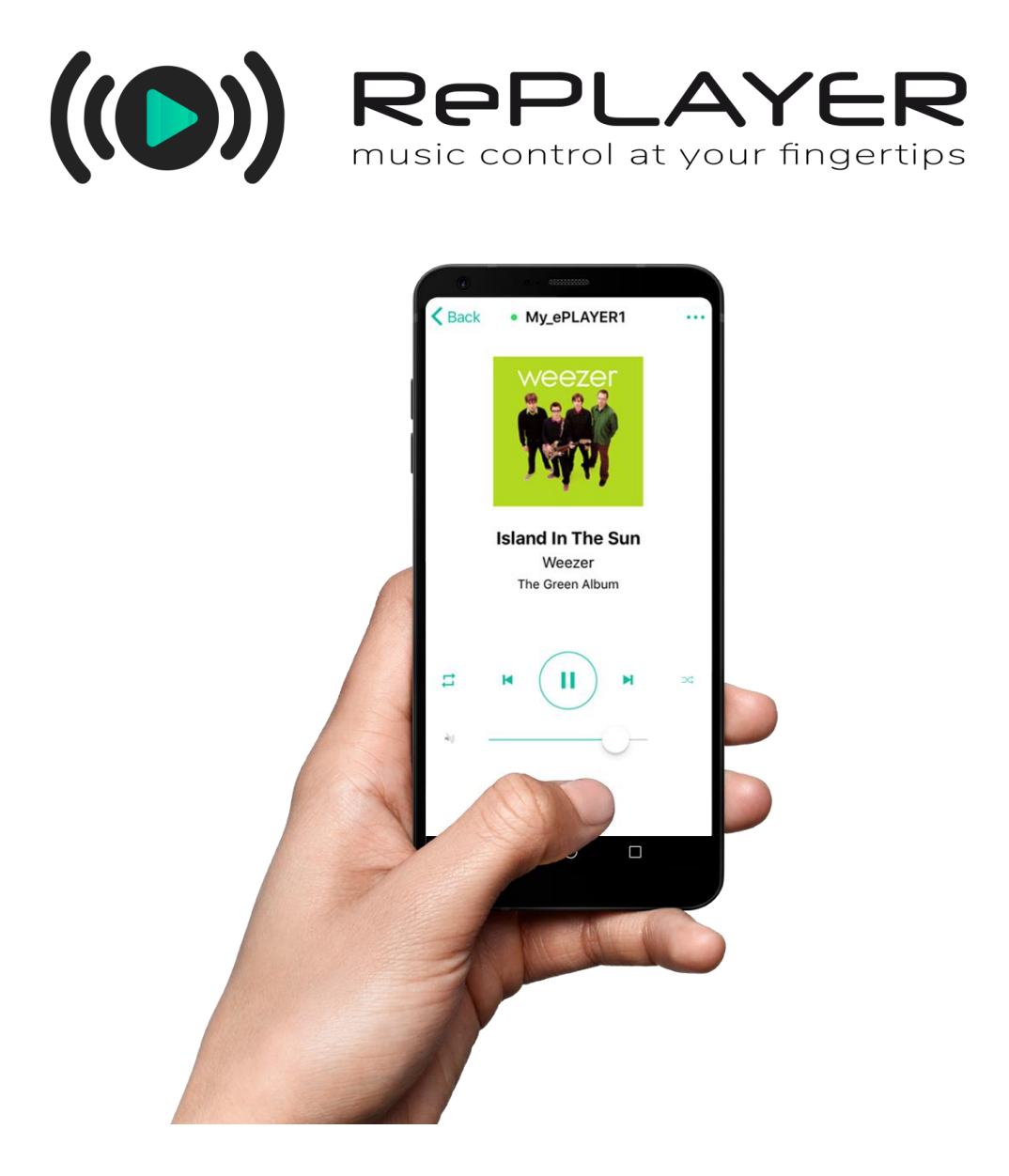

### MODE D'EMPLOI

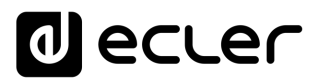

## SOMMAIRE

| SO | MMAIRE                     | . 2 |
|----|----------------------------|-----|
| 1. | INTRODUCTION               | . 3 |
| 2. | PREMIERS PAS               | . 4 |
| 3. | AJOUTER UN NOUVEL APPAREIL | . 4 |
| 4. | ÉCRAN PRINCIPAL            | 11  |
| 5. | MENU DES OPTIONS           | 13  |

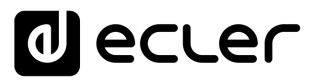

#### 1. INTRODUCTION

RePLAYER est une application Android/iOS pour le contrôle à distance des fonctions de base des lecteurs de streaming Ecler. Ces fonctions de base comprennent la sélection des préréglages (presets) et des sources audio\*, le contrôle du volume, le contrôle de la lecture (LECTURE/PAUSE, SUIVANT, PRÉCÉDENT) et d'autres réglages tels que le mode de répétition, le mode MONO/STÉRÉO ou le mode de fondu (FADE). Tout cela dans une application simple d'utilisation au design intuitif. Contrôlez la musique du bout des doigts.

Vous pouvez télécharger l'application gratuitement en ligne :

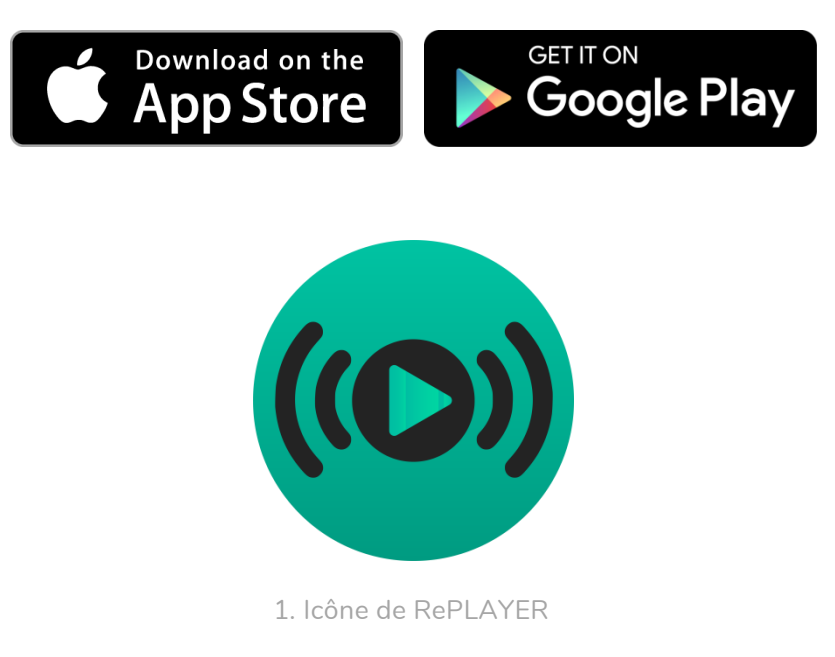

Appareils compatibles : PLAYER ONE, PLAYER ZERO et ePLAYER1.

REMARQUE : les presets et les sources audio doivent avoir été préalablement configurés avec l'application web intégrée au lecteur . Consultez le <u>mode</u> <u>d'emploi de l'application web</u> pour plus de détails.

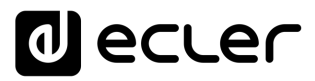

#### 2. PREMIERS PAS

RePLAYER et le lecteur communiquent au travers d'un même réseau local (LAN), il est donc nécessaire que les deux appareils, lecteur et smartphone/tablette, soient dans le même réseau. L'appareil peut être connecté au réseau par l'une de ses interfaces réseau : Ethernet ou Wi-Fi.

#### 3. AJOUTER UN NOUVEL APPAREIL

Quand vous ouvrez l'application pour la première fois, votre liste d'appareils (MY DEVICES) est vide. Pour ajouter un nouvel appareil, touchez le bouton ADD NEW DEVICE (ajouter un nouvel appareil).

| 9:35                             | <b>, 1</b>    🗢 🔲                         |
|----------------------------------|-------------------------------------------|
|                                  | decler                                    |
| (())                             | RePLAYEI<br>music control at your fingert |
| MY DEVICES                       |                                           |
| • PLAYERZER<br>IP: 192.168.1.146 | 0 🝿                                       |
|                                  |                                           |
|                                  |                                           |
|                                  |                                           |
|                                  |                                           |
| A                                | dd New Device                             |
|                                  |                                           |

2. Accueil

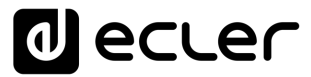

En page DISCOVERED DEVICES apparaît une liste des appareils découverts automatiquement par RePLAYER sur le réseau local (LAN).

| 9:35                   |                        | <b>. III ? ()</b> |
|------------------------|------------------------|-------------------|
| Cancel                 | Discovered Devices     |                   |
| • PLAYEF               | <b>RZERO</b><br>.1.146 |                   |
| SELECT                 | A DEVICE               |                   |
| PLAYERZ<br>IP: 192.168 | <b>ERO</b><br>.1.146   |                   |
| PLAYERC<br>IP: 192.168 | <b>DNE</b><br>.1.9     |                   |
| Other                  |                        |                   |

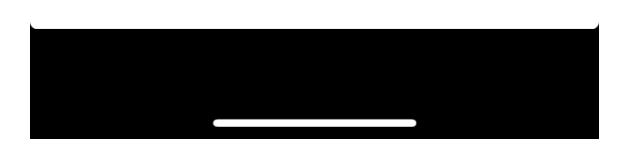

1: appareils découverts

Si votre appareil n'apparaît pas dans cette liste, vous pouvez l'ajouter manuellement en touchant l'option OTHER (autre) et en saisissant son adresse IP.

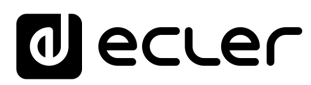

| 9:2                   | 16               |       |          |                 |              |            | •1       | - ( <u>`</u> |                                        |
|-----------------------|------------------|-------|----------|-----------------|--------------|------------|----------|--------------|----------------------------------------|
| Canc                  | el               | [     | Disco    | overe           | d De         | vices      | ;        |              |                                        |
| SE                    | LE               |       | Con<br>E | nect<br>nter de | Man<br>evice | ually<br>P |          |              |                                        |
| <b>PLA'</b><br>IP: 19 | <b>YE</b><br>02. | 192.1 | 68.1.9   | 1               |              |            |          |              |                                        |
| <b>PLA`</b><br>IP: 19 | <b>YE</b><br>92. | Са    | ance     |                 |              | Appl       | У        |              |                                        |
| Othe                  | er               |       |          |                 |              |            |          |              |                                        |
|                       |                  |       |          |                 |              |            |          |              |                                        |
|                       |                  |       |          |                 |              |            |          |              |                                        |
| 1                     | 2                | 3     | 4        | 5               | 6            | 7          | 8        | 9            | 0                                      |
| <u> </u>              | 2<br>1           | •     | -<br>•   |                 | <b>)</b>     | ′<br>€     | ۲<br>ا   | 0<br>0       | ······································ |
|                       |                  | ·     | '        |                 |              |            | <b>u</b> |              |                                        |
| #+=                   |                  | ·     | '        |                 |              | !          |          |              | $\overline{\mathbf{X}}$                |
| ABC                   |                  | ) Ç   |          | e               | spac         | io         |          | intr         | 0                                      |
|                       |                  |       |          |                 |              |            |          |              |                                        |

4. connexion manuelle

Ensuite, vous devez saisir le code de sécurité (code PIN) de l'appareil, qui est par défaut : 1234.

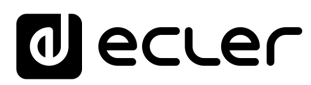

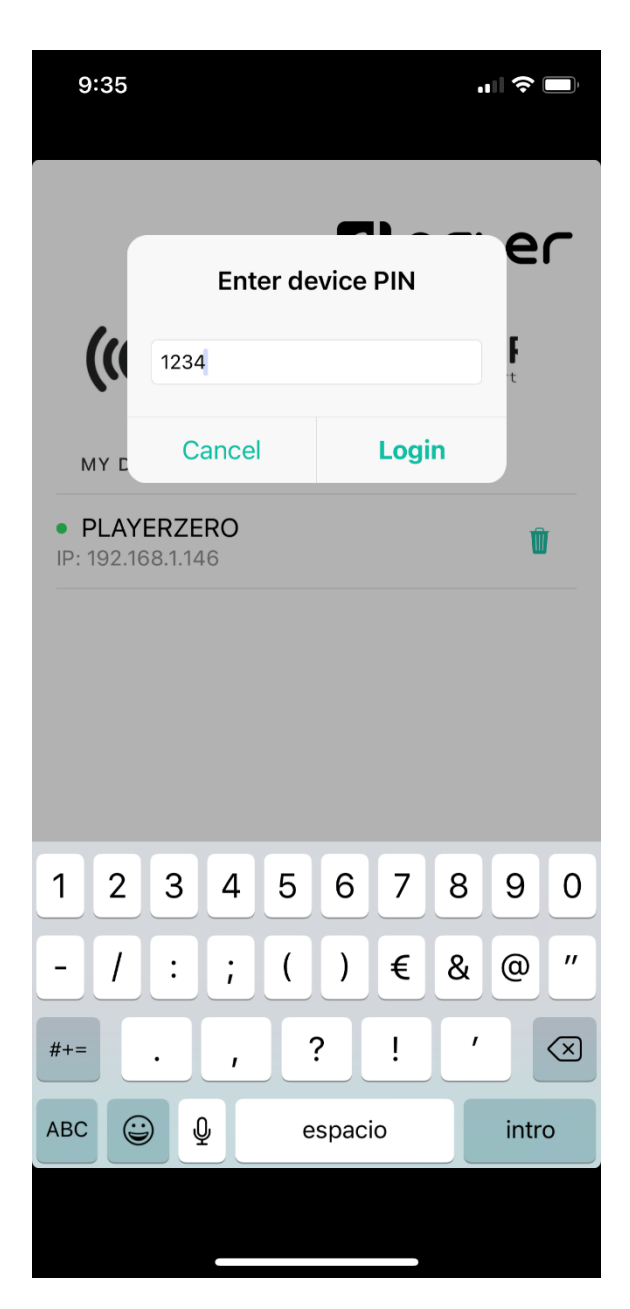

5. Code PIN de l'appareil

Après avoir correctement saisi le code PIN de l'appareil, le lecteur apparaît dans la liste MY DEVICES (mes appareils). Il s'affiche avec le nom qui lui a été attribué au moyen de son logiciel web intégré et son adresse IP. De plus, une LED verte indique que l'appareil est prêt à être utilisé.

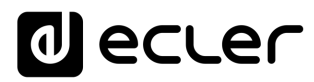

| 9:47                                    | .11     | ¢  |
|-----------------------------------------|---------|----|
|                                         | ال ودر  | er |
| (())                                    | RePLAYE | f  |
| MY DEVICES                              |         |    |
| • PLAYERZERC<br>IP: 192.168.1.146       | )       | Ŵ  |
| • <b>192.168.1.9</b><br>IP: 192.168.1.9 | Ľ       | Ŵ  |

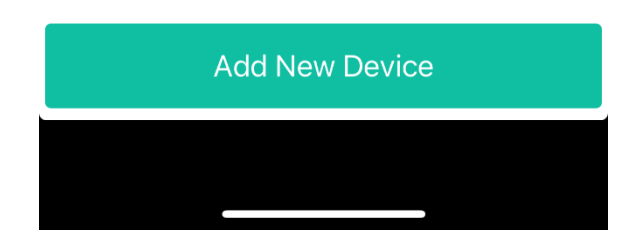

6. Mes appareils

1. Appareil ajouté automatiquement : montre le nom de l'appareil édité dans l'application web et son adresse IP. Le voyant vert indique qu'il est disponible pour le fonctionnement.

2. Appareil ajouté manuellement : montre le nom de l'appareil édité dans l'application RePLAYER elle-même et son adresse IP. Le voyant vert indique qu'il est disponible pour le fonctionnement.

3. Retirez le lecteur de vos appareils mémorisés (MY DEVICES). Un appareil retiré de la liste peut être ajouté à nouveau.

4. Modifier le nom du dispositif : disponible uniquement s'il a été ajouté manuellement.

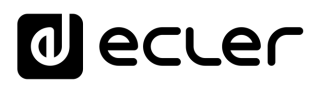

| 9:4                                              | 47                                      | •1 |     |     |      |      | .113 | , e          |
|--------------------------------------------------|-----------------------------------------|----|-----|-----|------|------|------|--------------|
| Rename Device<br>Manually devices can be renamed |                                         |    |     |     |      |      |      | €C           |
| MY<br>• PL<br>IP: 19                             | ( <b>E</b><br>A) ER                     |    | cel |     | Rer  | name | ,    | Ŵ            |
| • <b>19</b><br>IP: 19                            | • <b>192.168.1.9</b><br>IP: 192.168.1.9 |    |     |     |      |      | ď    | Ŵ            |
| q                                                | a wertvui on                            |    |     |     |      |      |      | р            |
| a                                                | S                                       | d  | f   | g   | h    | j    | k    |              |
| Ŷ                                                | z                                       | x  | С   | V   | b    | n    | m    | $\bigotimes$ |
| 123                                              | ٢                                       | Ŷ  |     | esp | acio |      | in   | tro          |
|                                                  |                                         |    |     |     |      |      |      |              |

7. Renommer un appareil

Tous les appareils ajoutés à la liste MY DEVICES seront mémorisés par l'application, de façon à être toujours disponibles tant que les deux appareils devant communiquer – smartphone/tablette et lecteur – sont sur le même réseau (LED verte).

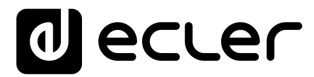

Si vous ne souhaitez plus utiliser un appareil, vous pouvez le supprimer de votre application en cliquant sur l'icône de corbeille à côté du nom/adresse IP du lecteur.

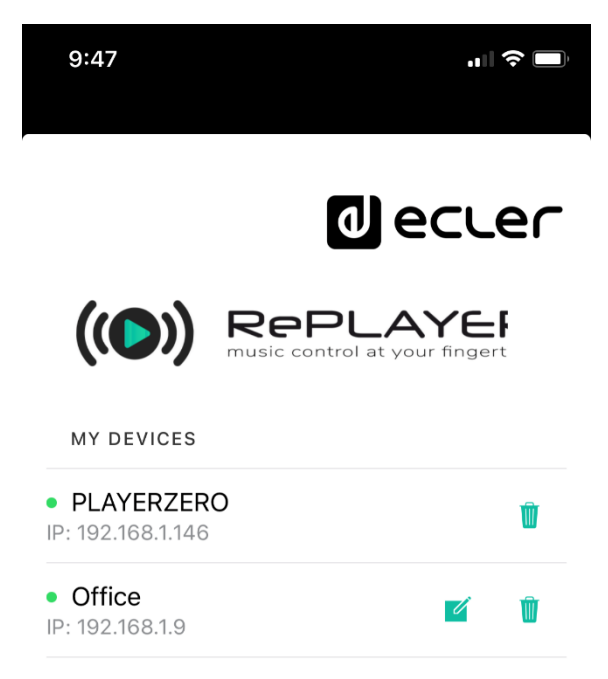

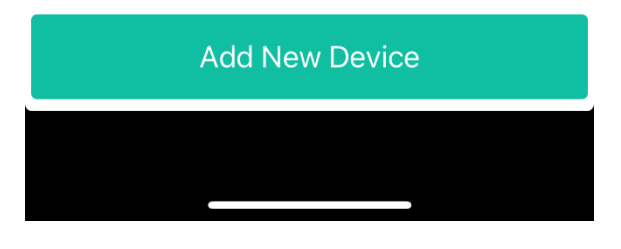

8. Liste MY DEVICES

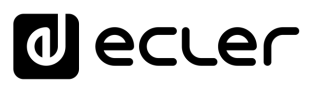

### 4. ÉCRAN PRINCIPAL

L'écran principal de l'application s'ouvre après avoir sélectionné l'appareil que vous souhaitez gérer. Il affiche l'état de la lecture, les commandes de base du lecteur et le menu des options :

- 1. Back : retour au menu d'accueil dans lequel vous pouvez sélectionner un autre appareil.
- 2. Nom de l'appareil : affiche le nom de l'appareil actuellement sélectionné.
- 3. Menu des options : affiche ce menu. Ces options sont détaillées au chapitre 7.
- 4. Vignette de pochette du morceau lu : l'application récupère les vignettes de pochette grâce à un service Internet, donc si le smartphone n'a pas accès à Internet, c'est la vignette par défaut qui sera affichée.
- 5. Titre, artiste et album du morceau lu ou balises de la radio Internet.
- 6. RÉPÉTITION : modes de répétition des pistes dans une playlist (liste de lecture) :
  - PLAY ALL : la playlist n'est lue qu'une seule fois.
  - PLAY ONE : la piste n'est lue qu'une seule fois.
  - REPEAT ALL : à la fin de la lecture de la playlist, cette même playlist est de nouveau lue.
  - REPEAT ONE : à la fin de la lecture de la piste, cette même piste est de nouveau lue.
- 7. PRÉCÉDENT : permet de reculer dans la playlist d'un lecteur, jusqu'à l'élément précédent dans cette liste de lecture.
- 8. LECTURE/PAUSE : lance/met en pause la reproduction de l'élément chargé.
- 9. SUIVANT : permet d'avancer dans la playlist d'un lecteur, jusqu'à l'élément suivant dans cette liste de lecture.

10.MODE DE LECTURE. Mode de reproduction :

- SEQUENTIAL : lecture séquentielle (selon l'ordre alphanumérique sur le support de stockage).
- RANDOM : lecture aléatoire.
- 11. MUTE : coupe le son de la sortie du lecteur.
- 12.Commande de volume : permet le réglage en temps réel du volume du lecteur.

# decler

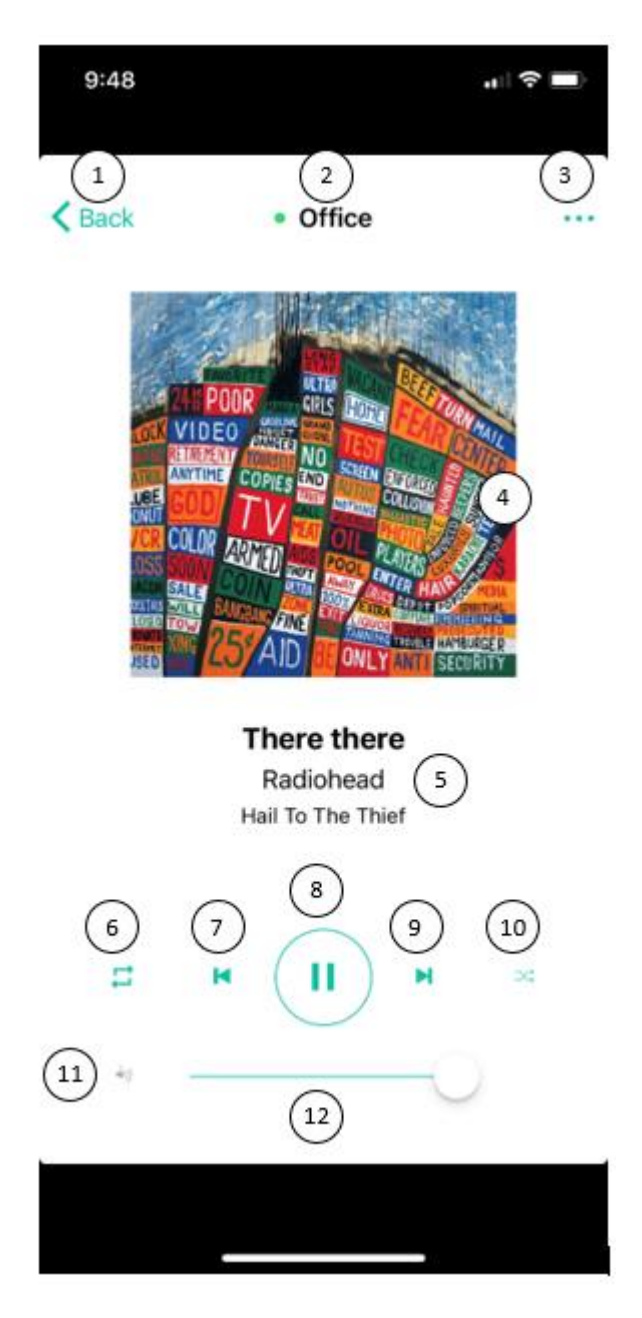

9. Page principale

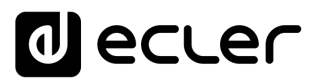

#### 5. MENU DES OPTIONS

Chargement des préréglages, sélection de la source et autres paramètres du lecteur et de l'application.

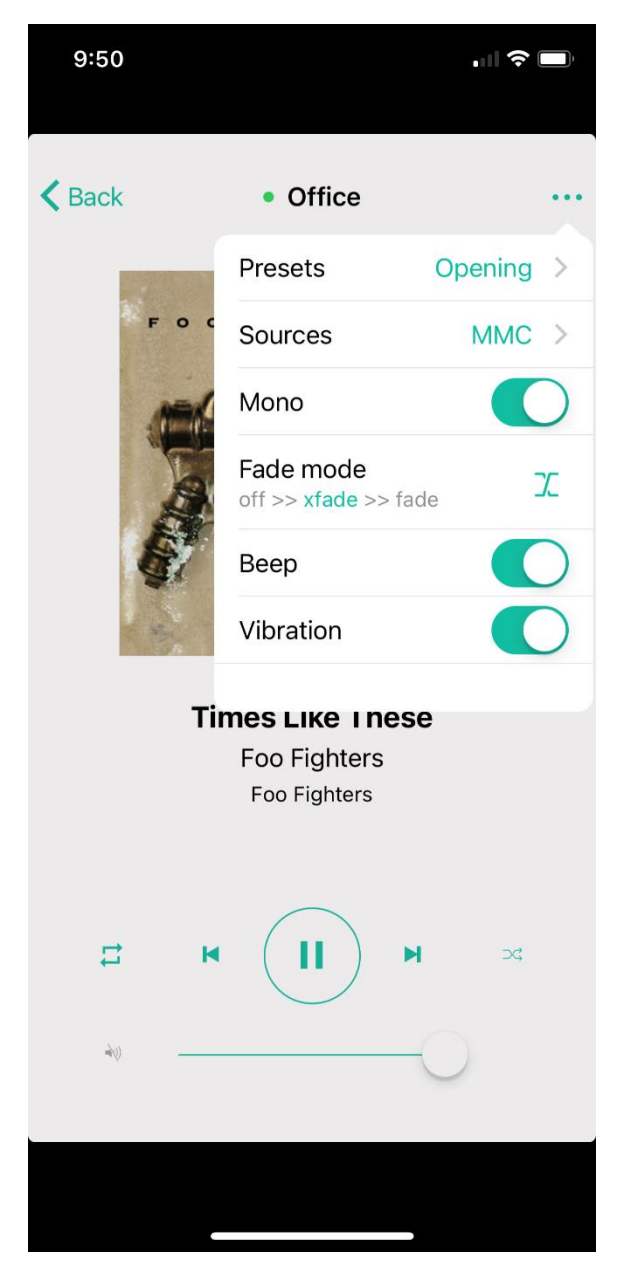

#### 10. Menu des options

*Remarque* : consultez le <u>mode d'emploi de l'application web</u> pour plus de détails sur la façon de configurer des réglages personnels (presets) et des sources audio.

1. *Presets* : ouvre la liste des presets (réglages personnels) du lecteur. Cliquer sur l'un d'eux le charge dans le lecteur.

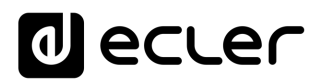

| 9:48           |         | ı∎ ≎ ■ |
|----------------|---------|--------|
| Cancel         | Presets |        |
| P01: Opening   |         |        |
| P02: Closing   |         |        |
| P03: LOUD      |         |        |
| P04: soft      |         |        |
| P05: Local     |         |        |
| P06: PRESET 06 |         |        |
| P07: PRESET 07 |         |        |
| P08: PRESET 08 |         |        |
| P09: PRESET 09 |         |        |
| P10: PRESET 10 |         |        |
| P11: PRESET 11 |         |        |
| P12: PRESET 12 |         |        |
| P13: PRESET 13 |         |        |
| P14: PRESET 14 |         |        |

11. Liste des presets

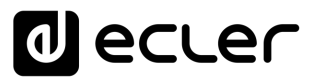

2. Sources : ouvre la liste des sources disponibles dans le lecteur. Cliquer sur l'une d'elles la charge dans le lecteur.

| 9:49        |         | •••   <b>\$ (10</b> ) |
|-------------|---------|-----------------------|
| Cancel      | Sources |                       |
| MMC         |         |                       |
| USB         |         |                       |
| DLNA        |         |                       |
| AIRPLAY     |         |                       |
| SandF       |         |                       |
| GDrive      |         |                       |
| Local Music |         |                       |

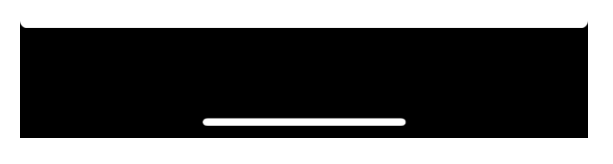

12. Liste des sources disponibles

- 3. Mono/Stereo : permet de configurer la sortie en stéréo ou en mono. La figure 10 montre la sortie configurée en mono.
- 4. Fade mode : mode de transition entre éléments (pistes audio) d'une playlist.
  - OFF : transition sans fondu de volume. Quand la lecture d'une piste est terminée, celle de la suivante dans la playlist commence.

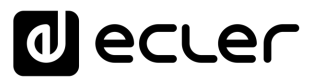

• XFADE : crossfade (fondu enchaîné). La transition entre pistes se

fait en atténuant progressivement le volume de la piste qui se termine tandis que celui de la piste qui commence augmente, créant un fondu enchaîné des deux pistes pendant un bref intervalle, le temps que la piste dont la lecture commence atteigne son volume nominal.

 FADE : le volume de la piste de playlist dont la lecture se termine s'atténue progressivement jusqu'à sa valeur minimale. La piste qui commence ensuite voit son volume progressivement monter jusqu'à sa valeur nominale. Il n'y a pas de fondu enchaîné entre les pistes.

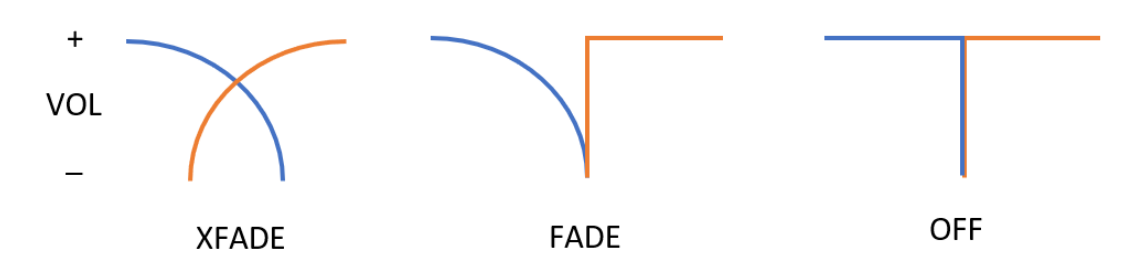

13 : Modes de transition entre les voies

- 5. Beep : active/désactive le son produit quand on touche un bouton dans l'application.
- 6. Vibration : active/désactive la vibration produite quand on touche un bouton dans l'application.

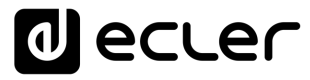

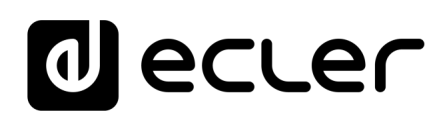

Toutes les caractéristiques du produit sont susceptibles de varier en raison des tolérances de fabrication. **NEEC AUDIO BARCELONA S.L.** se réserve le droit d'apporter à la conception ou à la fabrication du produit des modifications ou des améliorations qui pourraient affecter ses spécifications.

Motors, 166-168 08038 Barcelone - Espagne - (+34) 932238403 information@ecler.es www.ecler.com